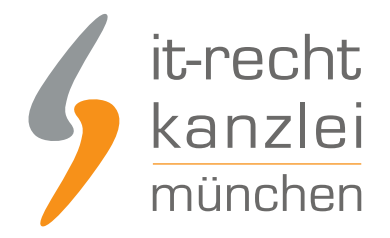

veröffentlicht von Rechtsanwalt Max-Lion Keller, LL.M. (IT-Recht)

# Handlungsanleitung: Rechtstexte bei webador richtig einbinden

webador ist nach Unternehmensangaben ein benutzerfreundlicher Website-Baukasten mit dem Webseiten und Onlineshops einfach erstellt werden können. Wie Online-Händler <u>AGB, Impressum (inkl.</u> <u>klickbarem OS-Link), Widerrufsbelehrung und EuGH-konformer Datenschutzerklärung richtig in ihre</u> <u>webador-Präsenz einbinden</u> können, wird in dieser Anleitung aufgezeigt.

#### 1. Individualisierung der Rechtstexte für webador im Mandantenportal der IT-Recht Kanzlei

Melden Sie sich mit Ihren Zugangsdaten im <u>Mandantenportal</u> der IT-Recht Kanzlei an.

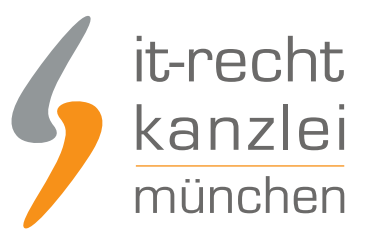

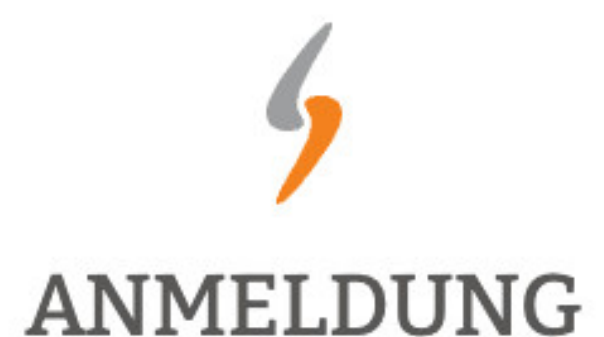

zum Mandantenportal

Passwort

JETZT ANMELDEN

Passwort vergessen?

Wir senden Ihnen ein Neues zu.

#### NEU BEI UNS?

Jetzt Schutzpaket buchen

Copyright © | IT-Recht Kanzlei München | Alter Messeplatz 2 | 80339 München | Tel. + 49 (0)89 13014330 | Fax +49 (0)89 130143360

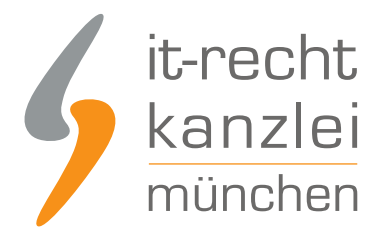

Sie sehen danach eine Übersicht der von Ihnen gebuchten Rechtstexte. Wählen Sie Onlineshop aus.

Es wird Ihnen dann angezeigt, ob die Rechtstexte vollständig konfiguriert sind oder Sie dies noch zu erledigen haben.

#### IHRE GEBUCHTEN RECHTSTEXTE (DEUTSCHE SPRACHE)

| Rechtstext                          | Status | Letzte Aktualisierung |
|-------------------------------------|--------|-----------------------|
| DATENSCHUTZERKLAERUNG (ONLINE-SHOP) |        | 20.11.2018, 11:36 Uhr |
| ONLINE-SHOP - AGB (BASIC)           |        | 23:10.2018, 17:47 Uhr |
| → Zur Widerrufsbelehrung            |        | -                     |

Mit einem Klick auf den Button "Jetzt konfigurieren" starten Sie den Rechtstexte-Konfigurator. Sie können nun die Rechtstexte mit einer einfachen Ja/Nein-Auswahl Ihren Bedürfnissen anpassen.

Nach erfolgter Konfiguration sehen Sie folgende Statusmeldung bei Ihren webador-Rechtstexten:

| Der Rechtstext ist vollständig konfiguriert. |                            |
|----------------------------------------------|----------------------------|
| HTML Code Copy&Paste-Variante                |                            |
| 🔑 PDF-Datei                                  | ONLINE-SHOP-AGB_BASIC.pdf  |
| d HTML-Datei                                 | ONLINE-SHOP-AGB_BASIC.html |
| Text-Datei                                   | ONLINE-SHOP-AGB_BASIC.txt  |
| Batenschnittstelle » In Ihren Online-Shop üb | ertragen                   |

Die Texte werden Ihnen dann in drei unterschiedlichen Formaten (pdf, txt, html) und als HTML Copy&Paste-Variante zur Verfügung gestellt.

Hinweis 1: Für webador verwenden Sie bitte die Text-Datei (.txt).

**Hinweis 2:** Ihr Impressum im Mandantenportal ist bereits mit den bei der Bestellung angegebenen Unternehmensinformationen versorgt. Prüfen Sie diese vor der Verwendung auf Richtigkeit und Vollständigkeit.

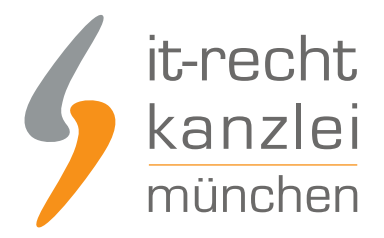

### 2. Anlage der Rechtstexteseiten in der webador-Präsenz

Loggen Sie sich anschließend in Ihren webador Händler-Account ein.

#### Anmelden

| E-Mail-Adresse: |                     |
|-----------------|---------------------|
| Passwort:       |                     |
| Anmelden        | Passwort vergessen? |
|                 | oder                |
| f Mit Face      | book anmelden       |
| G Mit Goog      | gle-Konto anmelden  |

Wählen Sie dann links oben den Menüpunkt "Seiten".

| < 🔰 webador | Editor | Seiten | Design | Webshop | Einstellungen |
|-------------|--------|--------|--------|---------|---------------|
| 6 0 1       |        |        |        |         |               |

Sie sehen nun eine Übersicht der bereits angelegten Seiten.

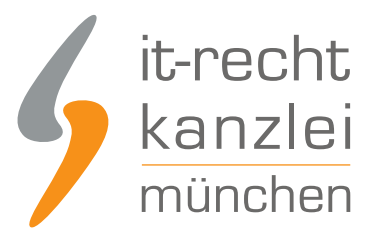

Seiten

| ħ | Home      |  | ø | G. |  |
|---|-----------|--|---|----|--|
| ÷ | AGB       |  |   | 2  |  |
| + | Impressum |  |   | 12 |  |

Legen Sie, sofern noch nicht vorhanden die Rechtstexteseiten

- AGB
- Datenschutzerklärung
- Widerrufsbelehrung und
- Impressum

mit den folgenden Einstellungen an:

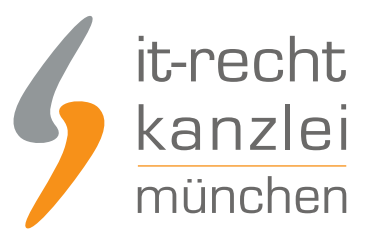

| Neue Seite hinzufügen                          | ×                         |
|------------------------------------------------|---------------------------|
| Selte Externer Link                            |                           |
| Name                                           | Datenschutzerklärung      |
| Banner                                         | Obne Banner<br>Mir Banner |
| Inhaltsbereich                                 | Keine Seitenleiste        |
| Seiteninhalt •                                 |                           |
|                                                |                           |
| Leer Text mit                                  | Bild Fotos Kontakt        |
| SEO-Einstellungen 💌<br>Weitere Einstellungen 🔺 |                           |
| Sichtbar im Menü                               |                           |
| Passwortschutz                                 | ◯×)                       |
|                                                | Abbrechen Speichern       |

**Wichtig dabei:** Bei den Rechtstexteseiten muss die Option "sichtbar im Menü" deaktiviert werden/sein, damit diese Seiten nicht oben im Shop-Menü angezeigt werden. Wie Sie die Rechtstexteseiten nachdem sie mit Inhalt gefüllt sind der Fußzeile in Ihrer webador-Präsenz zuweisen zeigen wir weiter unten in dieser Anleitung.

### 3. Einpflegen der AGB bei webador

Nachdem alle Rechtstexteseiten angelegt sind klicken Sie als erstes auf den Bearbeitungsstift bei der Seite AGB

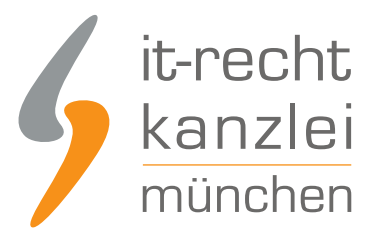

| AGB     Datenschutzerklärung |  |  |
|------------------------------|--|--|
| + Datenschutzerklärung       |  |  |
|                              |  |  |
| th Impressum                 |  |  |

Kopieren Sie nun die AGB als Text-Datei (.txt) aus dem Mandantenportal in das Eingabefeld für die AGB.

|                                                    | Μ            |
|----------------------------------------------------|--------------|
|                                                    | Home         |
| Allgemeine Geschäftsbedingungen mit Kundenir       | nformationen |
| Inhaltsverzeichnis                                 |              |
| 1. Geltungsbereich                                 |              |
| 2. Vertragsschluss                                 |              |
| 3. Widerrufsrecht                                  |              |
| <ol> <li>Preise und Zahlungsbedingungen</li> </ol> |              |
| 5. Liefer- und Versandbedingungen                  |              |
| 6. Eigentumsvorbehalt                              |              |
| <ol><li>Mängelhaftung (Gewährleistung)</li></ol>   |              |

- 8. Anwendbares Recht
- 9. Alternative Streitbeilegung

#### 4. Einpflegen der Widerrufsbelehrung bei webador

Die Widerrufsbelehrung können Sie analog zu den bei den AGB beschriebenen Schritten einfügen.

#### 5. Einpflegen der Datenschutzerklärung bei webador

Die Datenschutzerklärung können Sie analog zu den bei den AGB beschriebenen Schritten einfügen.

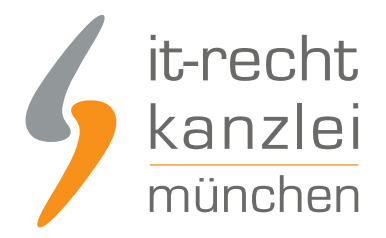

## 6. Das Impressum (inkl. klickbarem OS-Link) bei webador einbinden

Kopieren Sie Ihr Impressum, gegebenenfalls inklusive dem Logo der Initiative "Fairness-im-Handel", aus dem Mandantenportal 1:1 in das dafür vorgesehen Feld bei webador.

Der OS-Link ist nach dem Speichern direkt anklickbar.

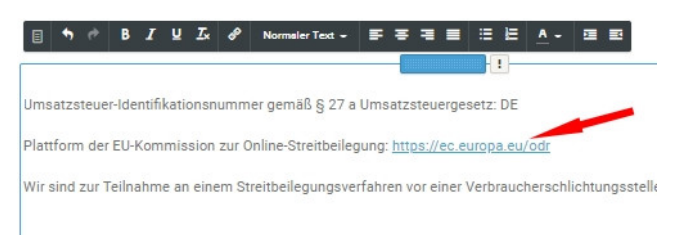

#### 7. Die Rechtstexteseiten in der Fußzeile der webador-Präsenz zuweisen

Wählen Sie dazu zunächst links oben den Menüpunkt "Editor"

| < 🔰 webador | Editor | Seiten | Design | Webshop | Einstellungen |
|-------------|--------|--------|--------|---------|---------------|
| C 🕈 🛛       |        |        |        |         |               |

Wählen Sie dann links das Element "Text" und ziehen Sie es in die Fußzeile.

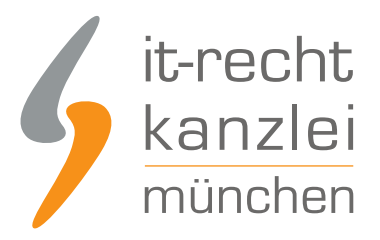

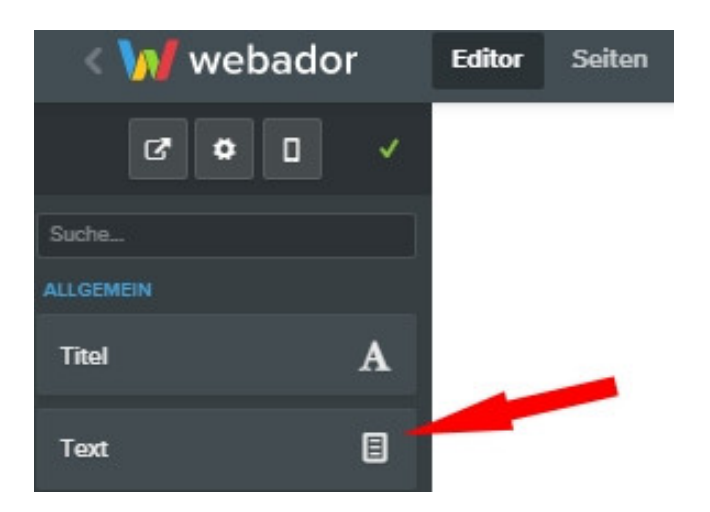

Tragen Sie danach in diesem Textelement untereinander die Namen der Rechtstexteseiten ein.

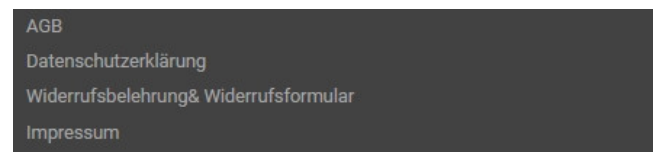

Wählen Sie danach einen Rechtstext-Namen den Sie verlinken wollen und markieren Sie diesen.

Klicken Sie danach auf das Linksymbol darüber (siehe Bild)

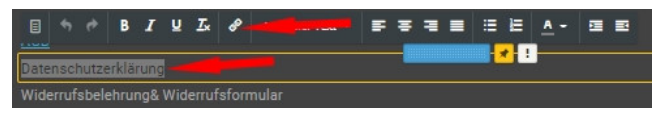

Wählen Sie danach die Seite aus zu der verlinkt werden soll und Speichern Sie Ihre Auswahl ab.

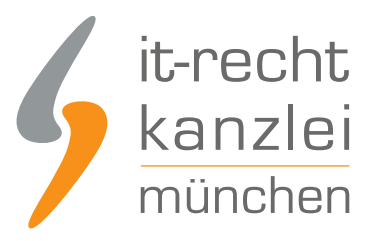

| Link s | etzen        |         |       |     |           | ×         |
|--------|--------------|---------|-------|-----|-----------|-----------|
| Intern | Webseite     | Kontakt | Datei |     |           |           |
| Seite  | Produkt      | Beitrag |       |     |           |           |
| Date   | nschutzerklä | irung   |       | × • |           |           |
|        |              |         |       |     |           |           |
|        |              |         |       |     | Abbrechen | Speichern |

Widerholen Sie diese Schritte für die weiteren Rechtstexteseiten.

Fertig. Die Rechtstexte für webador sind nun versorgt.

Interessierte Online-Händler können sich hier über unseren AGB-Service für webador informieren.

Webseitenbetreiber, die Ihre webador-Präsenz **ohne Shopfunktion** nutzen finden <u>hier unsere</u> <u>Datenschutzerklärung + Impressum für webador-Webseiten</u>.

<u>Veröffentlicht von:</u> **RA Max-Lion Keller, LL.M. (IT-Recht)** Rechtsanwalt